中国优生科学协会

**China Healthy Birth Science Association** 

## 第十五次全国优生科学大会(2024・中国优生科学) 通知(第二轮)

由中国优生科学协会主办,湖北省优生优育协会、华中科 技大学同济医学院附属同济医院、湖北省妇幼保健院协办的第 十五次全国优生科学大会(2024•中国优生科学)拟于 2024 年 10月 25-27 日在湖北省武汉市召开。大会除邀请优生科学相关 学科的著名专家作大会报告外,将设立多个涵盖优生科学领域 的专业分会场,交流最新研究成果,探讨学科发展趋势。热忱 欢迎全国各医院、高校、科研院所、企业的优生科学工作者参 加!

一、大会主题

优生科学服务新质生产力。

二、大会时间

2024年10月25-27日。25日(星期五)报到,26-27日(星期六-星期日)开会。

三、大会地点和住宿

武汉光谷希尔顿酒店(武汉市东湖新技术开发区花山新城 大道春和路9号,电话:027-59338888)。标间495元(含双早) /晚,大床495元(含单早)/晚。食宿费用自理。

四、大会注册、论文提交、学分信息等

1. 会议注册:凡 10月 10日前注册并缴纳会务费,1200元
 /人,湖北省以及新疆、内蒙古、宁夏、甘肃、青海、西藏、贵州七省的参会代表减半(600元/人);10月 10日后以及大会现

场报到注册缴费,则为1400元/人,并不保证住 宿房间。在校学生凭学生证现场登记,可免费参 会。请扫描右侧微信二维码完成注册、缴费。

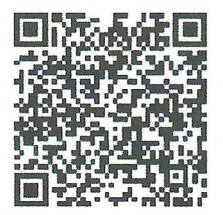

2. 投稿论文摘要请发给杨玲老师: yangling@fudan. edu. cn 请严格按照要求的格式(见"通知"后页)进行撰写,投稿截 至时间为 2024 年 10 月 10 日。

3. 注册参会代表可获得国家级医学继续教育学分【2024-05-02-137(国)】。

4. 联系人:

协会办公室: 李京 18601297735、白雪峰 13911328035、秦 荧雪 15321676606

湖北省优生优育协会:周建跃 13797057572

湖北省妇幼保健院:曲豪 17740677937

华中科技大学同济医学院附属同济医院:李双 18971625668

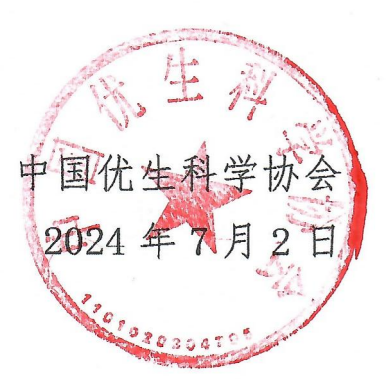

 地址:
 北京市西城区北礼士路甲 98 号阜成大厦 B 座 221 室

 电话:
 010-66516534
 传真:
 010-66516534

 网址:
 www.chbsa.org
 微信公众号:
 中国优生

邮编: 100037 E-mail: youshengxichui@126.com

## 第十五次全国优生科学大会(2024•中国优生科学)征稿稿件

| 论文题日:          |                                             |
|----------------|---------------------------------------------|
| 作者:            |                                             |
| 单位:            |                                             |
| 手机:            | 邮箱:                                         |
| (格式:中文字体用宋体; 3 | 英文字体用 Times New Roman;字号为5号;行间距为单倍;字数<1000字 |
| 股稿论文摘要请直接发至:   | yangling@fudan.edu.cn)                      |
|                |                                             |
|                |                                             |
|                |                                             |
|                |                                             |
|                |                                             |
|                |                                             |
|                |                                             |
|                |                                             |
|                |                                             |
|                |                                             |
|                |                                             |
|                |                                             |
|                |                                             |
|                |                                             |
|                |                                             |
|                |                                             |
|                |                                             |
|                |                                             |
|                |                                             |
|                |                                             |
|                |                                             |
|                |                                             |
|                |                                             |
|                |                                             |
|                |                                             |
|                |                                             |
|                |                                             |
|                |                                             |
|                |                                             |
|                |                                             |
|                |                                             |
|                |                                             |
|                |                                             |

"第十五次全国优生科学大会-2024 · 武汉" 微信扫码缴费流程

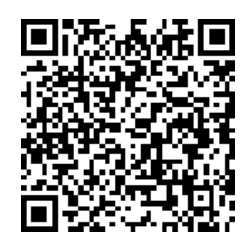

扫码→→扫描或长按二维码识别、关注"中国优生科学协会"公众号→→

点击"会议列表"→→选择"**第十五次全国优生科学大会-2024•武汉**"→→

页面底部─活动报名→→填写信息(身份、姓名、电话、单位)→→

确认支付(微信、支付宝)→→缴费成功

→→会议报到现场工作人员核销

\_\_\_\_\_

"第十五次全国优生科学大会-2024・武汉" 发票信息填写流程

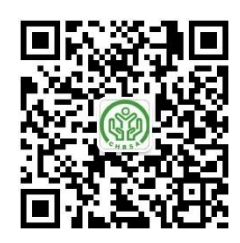

扫码打开《中国优生科学协会》公众号→→点击页面右下角"我的会议"→→

选择"第十五次全国优生科学大会-2024 • 武汉" -- "报名详情" →→

点击页面底部"我要开发票"→→填写发票信息确认→→

会议结束 15 个工作日内开具数电发票发送至预留电子邮箱

(备注: 自 2024 年 5 月北京市已升级使用数电发票,电子邮箱为本次会议接收数电发票唯 一途径,请务必预留真实、有效的邮箱信息) "第十五次全国优生科学大会-2024 · 武汉" 学分信息登记流程

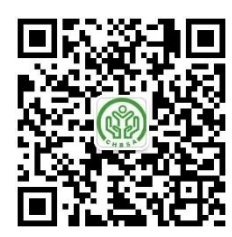

扫码打开《中国优生科学协会》公众号→→点击页面右下角"我的会议"→→

## 选择"第十五次全国优生科学大会-2024 • 武汉" -- "报名详情" →→

点击页面底部"登记学分信息"→→填写姓名、年龄和单位等8项必填信息→→

会议结束 30 个工作日后登录国家级 CME 项目网上申报及信息反馈系统 https://cmegsb.cma.org.cn/national\_project/login.jsp,点击页面左下方"学员学分查 询/证书打印",按页面提示年度(2024)、项目编号(2024-05-02-137)、项目名称(第十 五次全国优生科学大会)及学员姓名等相应信息,即可查询下载电子学分证书。